## COMO ACESSAR A SALA DE VIDEOCONFERÊNCIA DA 3ª VARA CRIMINAL DE IMPERATRIZ/MA

1° Passo: Digite no Google Chrome ou Firefox <sup>1</sup> o seguinte link: https://vc.tjma.jus.br/jose-267-3fa OU então aponte a câmera de seu celular para o *Qr code* abaixo. Você abrirá a página da sala de videoconferência. Basta digitar o seu <u>nome</u> e clicar no botão "Entrar".

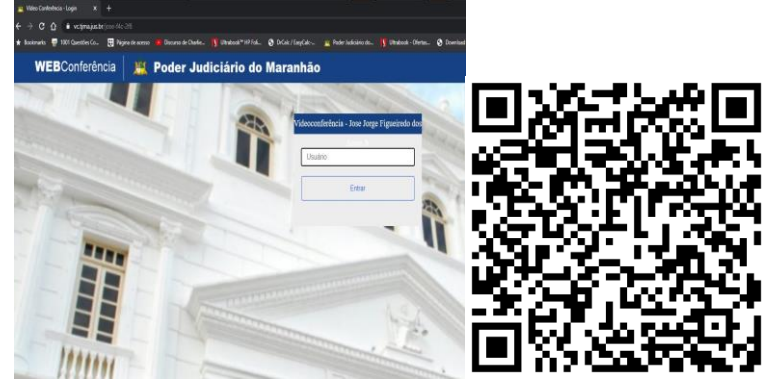

2º Passo: Você permanecerá nesta tela até que o juiz entre na sala de videoconferência.

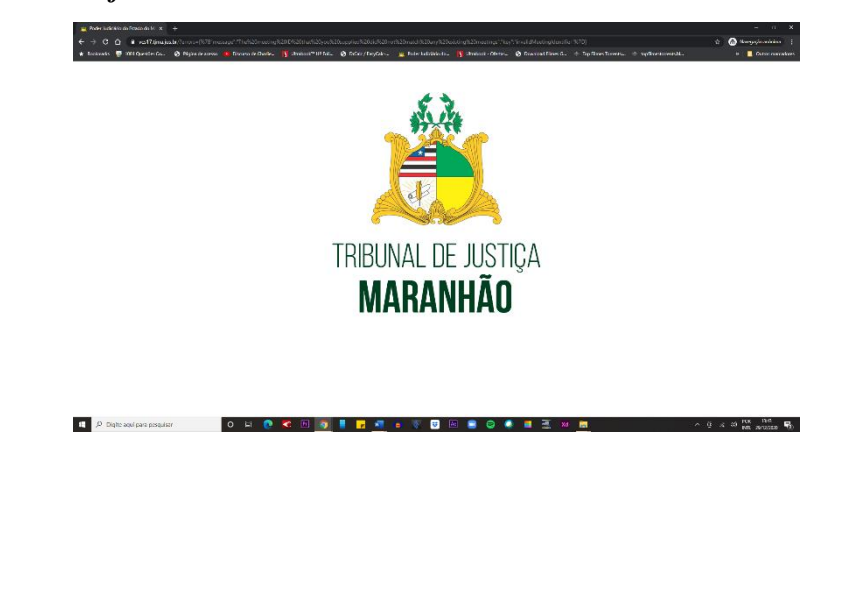

<sup>&</sup>lt;sup>1</sup> O seu navegador deve estar atualizado.

3º Passo: Se o juiz já estiver na sala, você será automaticamente encaminhado para esta tela. Basta clicar na opção "microfone".

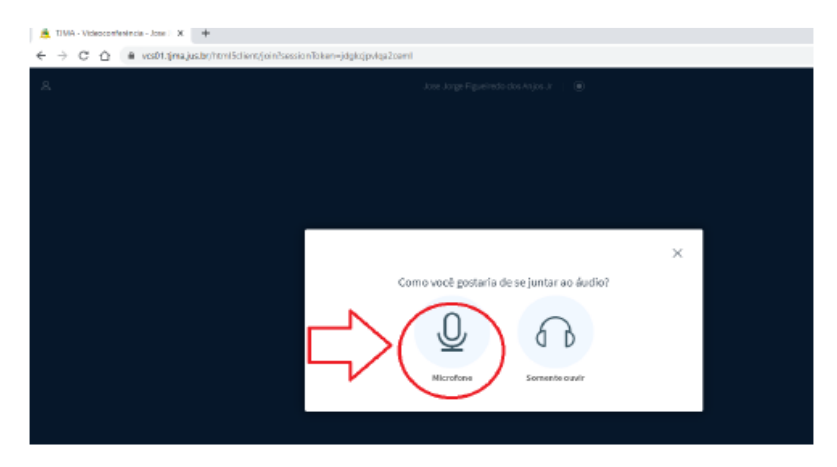

4º Passo: Em seguida, selecione a sua webcam e clique no botão "iniciar compartilhamento" e pronto! Você já estará na videoconferência.

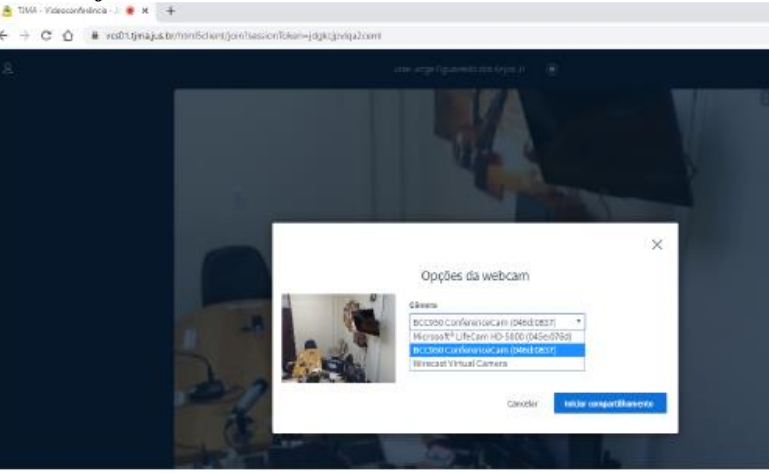

Caso ocorra algum problema basta ligar para (99) 3529 2024 (sala de audiência da 3ª Vara Criminal de Imperatriz/MA.